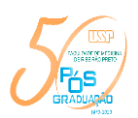

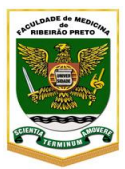

# Tutorial – Requerimento Online

Requerimento solicitado pelo aluno através do Sistema Janus

O sistema está habilitado para 5 (cinco) tipos de solicitações de alunos, sendo 4 (quatro) específicos e 1 (um) requerimento Geral, conforme abaixo:

- Aproveitamento de créditos em disciplina cursada fora da USP;
- Aproveitamento de créditos em disciplina cursada na USP, ou seja, créditos excedentes de Mestrado disponíveis para o Doutorado ou créditos de disciplinas cursadas como aluno especial;
- Atribuição de créditos especiais;
- Trancamento de matrícula; e
- Outros Requerimentos/Requerimento Geral

**Figura 1:** O requerimento está disponível no sistema Janus e quando o aluno acessá-lo, as informações de identificação serão preenchidas automaticamente.

|                                         | ersidade de São Paulo                |       |          |   |
|-----------------------------------------|--------------------------------------|-------|----------|---|
| 1                                       |                                      | Iníco | 22       | - |
| Reportmenter<br>Vocil està ero Pro-Reto | via de For-Graduação: Requerimentos  |       |          |   |
|                                         | Requerimento                         |       | Consulta |   |
|                                         | None Alano<br>Mathwa Fitpati kantala |       |          |   |
|                                         | and and an extension of the          |       |          |   |

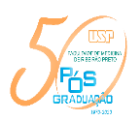

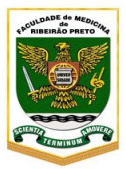

Figura 2: O aluno deverá escolher o tipo de solicitação.

| Tipo Solicitação                                               |
|----------------------------------------------------------------|
| Aproveitamento de Créditos em Disciplinas cursadas fora da USP |
| Selecione                                                      |
| Aproveitamento de Créditos em Disciplinas cursadas fora da USP |
| Aproveitamento de Créditos em Disciplinas cursadas na USP      |
| Atribuição de Créditos Especiais                               |
| Outros Requerimentos                                           |
| Trancamento de Matricula                                       |
|                                                                |

# **Requerimentos Disponíveis:**

# 1. Trancamento de Matrícula

O solicitante preenche os campos do requerimento de acordo com o motivo de trancamento selecionado.

É importante ressaltar que para licença-saúde a data de início deve ser a data do atestado médico.

Para licença-maternidade ou paternidade a data de início é a data do nascimento da criança.

# Figura 3: Exemplo de preenchimento do requerimento trancamento de matrícula

| Trancamento de Matricula                                                                                                    |  |
|----------------------------------------------------------------------------------------------------|--|
| Motivo de Saúde - Anexar atestado médico indicando o inicio e periodo do afastamento.<br>Motivo Profisionais - Anexar carta do empregador ou documento equivalente.<br>Licença Matemidada/Patemidade - Anexar certicido de Nascimento da Criança<br>Adoção - Termo de Adoção ou Documento Equivalente. |  |
| Trancamento a partir de                                                                                                    |  |
| 09/08/2020                                                                                                    |  |
| Dias Requisitatos<br>50<br>Motivo                                                                                                    |  |
| Selecione                                                                                                    |  |
| Selectore                                                                                                    |  |
| Licença Matemidade<br>Licença Patemidade<br>Saúde do Alano                                                                                                    |  |

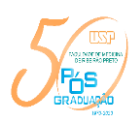

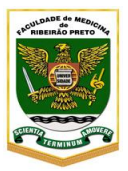

| pteste01 |
|----------|
| SIDUR    |
|          |
|          |
|          |
|          |
|          |
|          |
|          |
|          |
|          |
|          |
|          |
|          |
|          |

Figura 4: Anexar o documento comprobatório referente à solicitação e marcar a caixa de texto

Documentos comprobatórios que devem ser anexados no requerimento de acordo com motivo do trancamento (Arquivo em formato pdf até 10MB)

#### Saúde do Aluno ou Familiares

- Atestado médico, onde conste a doença (CID), o período necessário para tratamento e data de início do tratamento.

#### Profissionais

- Comprovante que justifique o afastamento (diário oficial, declaração do empregador ou documento equivalente etc).

#### LICENÇA MATERNIDADE/ PATERNIDADE/ADOÇÃO

- Certidão de nascimento da criança ou documento de adoção.

### 2. Atribuição de Créditos especiais

O solicitante deverá escolher qual a atividade realizada para atribuição como créditos especiais

### Figura 5: Preenchimento do requerimento Atribuição de Créditos especiais

| ipe Selectação                                                                                                    |                                                                                                    |    |
|----------------------------------------------------------------------------------------------------|----------------------------------------------------------------------------------------------------|----|
| Atribuição de Créditos Especiais                                                                                                    |                                                                                                    | 10 |
| and the second of the second second | er edeningender i utilitete                                                                                            |    |
| real occars to provide the                                                                                                    | a resourced a services                                                                                                 |    |
| Ovidade                                                                                                    |                                                                                                    |    |
| Selecione                                                                                                    |                                                                                                    | w  |
| Selectore                                                                                                    |                                                                                                    |    |
| Trabalho completo publicado er                                                                                                    | n revista de circulação nacional ou internacional que tenha corpo editorial reconhecido e sistema referencial adequado |    |
| Publicação de trabalho completi                                                                                                    | o em anais (ou similares)                                                                                              |    |
| Unto ou capítulo de livro de neo                                                                                                    | onhecido ménito na área do conhecimento                                                                                |    |
| Capitulo em manual tecnologico                                                                                                    | reconhecido por orgado discas nacionais e internacionais                                                               |    |
| Participação em congresso cient                                                                                                    | mos com apresentação de trabamo, cipo resumo seja publicado em anais (ou sentanes)                                     |    |
| Deposito de patientes                                                                                                    |                                                                                                    |    |
| Attividades programadas previst                                                                                                    | as no Regulamento do Programa                                                                                          |    |
| Participação no Programa de Ap                                                                                                    | erfeiçoamento do Ensino (RAE)                                                                                          |    |

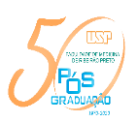

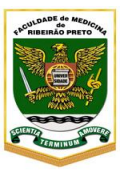

Figura 6: Anexar o documento comprobatório referente à solicitação e marcar a caixa de texto

| • | SharePoint |                                                                                                    |   | 9 ?         | spiteste01 |   |
|---|------------|----------------------------------------------------------------------------------------------------|---|-------------|------------|---|
|   |            |                                                                                                    | 0 | COMPARTURAR |            | 1 |
|   |            | Selecione 👻                                                                                                    |   |             |            |   |
|   |            | Descriçãe/Justificativa                                                                                                    |   |             |            |   |
|   |            |                                                                                                    |   |             |            |   |
|   |            |                                                                                                    |   |             |            |   |
|   |            |                                                                                                    |   |             |            |   |
|   |            |                                                                                                    |   |             |            |   |
|   | -          | Anexos                                                                                                    |   |             |            |   |
|   |            | Escoher arquivo Nenhum arquivo selecionado                                                                                                    |   |             |            |   |
|   |            |                                                                                                    |   |             |            |   |
|   |            | 🗋 Declaro que sou inteiramente responsável pela veracidade das informações prestadas neste formulário, bem como pela autenticidade dos documentos digitais anexados. |   |             |            |   |
|   | _          | Enviar Limpar                                                                                                    |   |             |            |   |
|   |            |                                                                                                    |   |             |            |   |
|   |            |                                                                                                    |   |             |            |   |

Documentos comprobatórios que devem ser anexados no requerimento de acordo com atividade realizada (Arquivo em formato pdf até 10MB)

#### Participação em Congresso com publicação de Trabalho:

- Cópia do Comprovante de participação do aluno no evento.

- Cópia do Resumo/Trabalho publicado onde conste o número da página e volume, (ou a informação de publicação através de CD ROM ou **online**.

#### Publicação de trabalho completo, capítulo de livro ou capítulo de manual:

- Publicação onde conste o número da página e volume ou a informação de publicação digital (DOI), data e local (cidade e país).

#### PAE:

- Comprovante (certificado/declaração) de conclusão.

#### Depósito de PATENTES:

- Documento comprobatório do registro.

#### Acompanhamento de atividades assistenciais:

- Documento comprobatório devidamente assinado.

#### Estágios realizados, em instituições nacionais ou internacionais:

- Documento comprobatório com nome da Instituição e período (início e fim) do estágio. (Ex: termo de outorga)

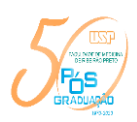

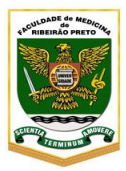

•

# 3. Aproveitamento de Créditos em Disciplinas cursadas fora da USP

O solicitante deverá preencher todos os campos

Figura 7: Preenchimento do requerimento Aproveitamento de Créditos em Disciplinas cursadas fora da USP

#### Tipo Solicitação

Aproveitamento de Créditos em Disciplinas

Anexar os documentos comprobatórios: Ementa: Cópia original do programa da disciplina cursada (nome, programa, conteúdo, bibliografia, etc.) Certificado: Cópia do certificado original da disciplina cursada, onde deve constar a carga horária, conceito obtido e número de créditos obtidos.

| Anexar os documentos comprobató<br>Cópia do certificado original da disc | irios: Ementa: Cópia original do programa o<br>ciplina cursada, onde deve constar a carga f | la disciplina cursada (nome, program<br>norária, conceito obtido e número de | a, conteúdo, bibliografia, etc.) Certificado<br>oréditos obtidos. | a: |
|--------------------------------------------------------------------------|---------------------------------------------------------------------------------------------|------------------------------------------------------------------------------|-------------------------------------------------------------------|----|
| Programa                                                                 |                                                                                             |                                                                              |                                                                   |    |
|                                                                          |                                                                                             |                                                                              |                                                                   |    |
| Código Disciplina                                                        |                                                                                             |                                                                              |                                                                   |    |
|                                                                          |                                                                                             |                                                                              |                                                                   |    |
| Name Discipling                                                          |                                                                                             |                                                                              |                                                                   |    |
| nyme volgena                                                             |                                                                                             |                                                                              |                                                                   |    |
|                                                                          |                                                                                             |                                                                              |                                                                   |    |
| Data Inicio                                                              |                                                                                             |                                                                              |                                                                   |    |
|                                                                          |                                                                                             |                                                                              |                                                                   |    |
| Data de Conclusão                                                        |                                                                                             |                                                                              |                                                                   |    |
|                                                                          |                                                                                             |                                                                              |                                                                   |    |
| Instituição onde cursou                                                  |                                                                                             |                                                                              |                                                                   |    |
|                                                                          |                                                                                             |                                                                              |                                                                   |    |
|                                                                          |                                                                                             |                                                                              |                                                                   |    |
| Descrição/ zustificativa                                                 |                                                                                             |                                                                              |                                                                   |    |
|                                                                          |                                                                                             |                                                                              |                                                                   |    |
|                                                                          |                                                                                             |                                                                              |                                                                   |    |

**Figura 8:** Anexar o documento comprobatório referente à solicitação e marcar a caixa de texto (Arquivo em formato pdf até 10MB)

| ≣ | SharePoint |                                                                                                    | ۲     | ? sptested | ¢1 |
|---|------------|----------------------------------------------------------------------------------------------------|-------|------------|----|
|   |            |                                                                                                    | Q COM | euw gasu   |    |
|   |            | Selectore Y                                                                                                    |       |            |    |
|   |            | Descrição/Justificativa                                                                                                    |       |            |    |
|   |            |                                                                                                    |       |            |    |
|   |            |                                                                                                    |       |            |    |
|   |            |                                                                                                    |       |            |    |
|   |            |                                                                                                    |       |            |    |
|   | -          | Anexos                                                                                                    |       |            |    |
|   |            | Esobher arquive Nenhum arquivo selecionado                                                                                                    |       |            |    |
|   |            |                                                                                                    |       |            |    |
|   | _ <b>_</b> | O Declaro que sou inteixamente responsável pela veracidade das informações prestadas neste formulário, bem como pela autenticidade dos documentos digitais anexados. |       |            |    |
|   | -          | Enviar Limpar                                                                                                    |       |            |    |
|   |            |                                                                                                    |       |            |    |
|   |            |                                                                                                    |       |            |    |

Anexar os documentos comprobatórios: **Ementa**: Cópia original do programa da disciplina cursada (nome, programa, conteúdo, bibliografia, etc.) **Certificado**: Cópia do certificado original da disciplina cursada, onde deve constar a carga horária, conceito obtido e número de créditos obtidos.

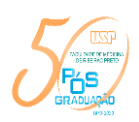

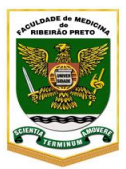

# 4. Aproveitamento de Créditos em Disciplinas cursadas na USP

O solicitante deverá preencher o código da disciplina que será aproveitada e no campo "Descrição" informar qual **o tipo de aproveitamento de créditos:** Aproveitamento de créditos referente a disciplinas cursadas como aluno especial ou Atribuição de créditos excedentes cursadas no mestrado.

Para cada disciplina a ser aproveitada deverá ser feito um requerimento. Para essa solicitação **não há necessidade de anexar documentos comprobatórios**.

Figura 9: Preenchimento do requerimento Aproveitamento de Créditos em Disciplinas cursadas na USP

| Aproveitamento de Cr   | éditos em Disciplinas ci | ursadas na USP |  |  |
|------------------------|--------------------------|----------------|--|--|
| ódigo Disciplina       |                          |                |  |  |
|                        |                          |                |  |  |
| escrição/Justificativa |                          |                |  |  |
|                        |                          |                |  |  |
|                        |                          |                |  |  |
|                        |                          |                |  |  |

### Figura 10: Assinalar a caixa de texto

| Descrição/Justificativa                                                                                                    |  |
|----------------------------------------------------------------------------------------------------|--|
|                                                                                                    |  |
|                                                                                                    |  |
|                                                                                                    |  |
|                                                                                                    |  |
| Anexos                                                                                                    |  |
| Escolher anguivo Nenhum anguivo selecionado                                                                                                    |  |
|                                                                                                    |  |
| Declaro que sou inteiramente responsável pela veracidade das informações prestadas neste formulário, bem como pela autenticidade dos documentos digitais anexados. |  |
| feein linner                                                                                                    |  |

## 5. **Outros Requerimentos - Requerimento Geral**

Serão considerados como outros requerimentos as seguintes solicitações de aluno:

- I. Desligamento do Programa Descrever o motivo no campo "Descrição/Justificativa";
- II.**Mudança de orientador** Informar o nome do novo orientador e se haverá alteração do projeto;
- III.Nova Matrícula- Descrever o motivo do desligamento no campo "Descrição/Justificativa";
- IV. Prorrogação de prazo para depósito Informar o prazo a ser prorrogado e a justificativa no campo "Descrição/Justificativa";
- V. **Prorrogação de prazo para defesa** Informar o prazo a ser prorrogado e a justificativa no campo "Descrição/Justificativa";

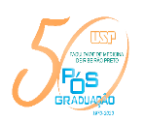

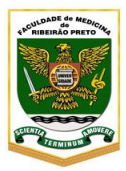

- VI. **Prorrogação de prazo exame de qualificação** Informar o prazo a ser prorrogado e a justificativa no campo "Descrição/Justificativa";
- VII.**Transferência de curso/área/Programa-** Para transferência de programa ou curso, descrever justificativa circunstanciada no campo "Descrição/Justificativa".

O solicitante deverá escrever no campo "Descrição" qual é o tipo de solicitação a ser requerida entre os itens acima de I a VII juntamente com a justificativa.

### Figura 11: Preenchimento do requerimento

| <u> </u>                         | Documento1 - Word                                                                                                    | Entrar       | - 150         | . 🗇          | ×        |
|----------------------------------|----------------------------------------------------------------------------------------------------|--------------|---------------|--------------|----------|
| 🚥 - Faculdade de 🗙 🛛 M Gerador d | e Tei 🗙 🚾 Páginas - Iníci: 🗙 🌒 (1) WhatsApp 🗙   🚾 USP - Universi: 🗙   😨 Sistemas USP 🛪   🚾 Mercweb 🛛 🗙   🗞 https://sisdefe                                   | $\times  $ + |               | - 0          | ×        |
| ← → C 🗎 prpg.uspdigital.         | usp.br/requerimentos/Paginas/default.aspx                                                                                                    | <b>0-7</b> C | 2 🏫 📢         | > 🛪 🖉        |          |
| 🔢 Apps 🐻 - Faculdade de Me       | 📱 Formulário para sol 👔 DISCIPLINAS OFERE 📀 Portal de atendíme 📀 Sistemas USP 📀 https://sisdefesas.f 🛤 Página Inicial - Pró                                  | 🥏 Comiss     | ião de Pós-g  |              | >>       |
| III SharePoint                   |                                                                                                    |              | . ا           | ? sptes      | ste01 🔻  |
|                                  |                                                                                                    |              | COMPART       | UHAR 🚖 SEG   | AUR 5-   |
|                                  | Helio Zangrossi Junior                                                                                                    |              |               |              | ^        |
|                                  | Tipo Solicitação                                                                                                    |              |               |              |          |
|                                  | Outros Requerimentos                                                                                                    | ~            |               |              |          |
|                                  | Descricão/Justificativa                                                                                                    |              |               |              |          |
|                                  |                                                                                                    |              |               |              |          |
|                                  |                                                                                                    |              |               |              |          |
|                                  |                                                                                                    |              |               |              |          |
|                                  |                                                                                                    | ß            |               |              |          |
|                                  | Anexos                                                                                                    |              |               |              |          |
|                                  | Escolher arquivo Nenhum arquivo selecionado                                                                                                    |              |               |              |          |
|                                  |                                                                                                    |              |               |              | - 1      |
|                                  | 🗆 Declaro que sou inteiramente responsável pela veracidade das informações prestadas neste formulário, bem como pela autenticidade dos documentos digitais a | iexados.     |               |              | - 1      |
|                                  | Enviar Limpar                                                                                                    |              |               |              |          |
|                                  |                                                                                                    |              |               |              |          |
| Solicitação autori-docy          | 🗊 Lívia Ciabati dory o 🗐 PROS752 dory o 🗐 Orientarôes, para dory o 🕅 Portaria 0782227                                                                        | ~            |               | Exibir todos | ×        |
| 📰 🔎 O 🖽 🛍 💼 🧔                    |                                                                                                    | ~ %=         | ) (% (\$)) P( | OR 09:24     | <b>P</b> |

Documentos comprobatórios que devem ser anexados pelo aluno de acordo com a solicitação (Arquivo em formato pdf até 10MB)

# <u>NOVA MATRÍCULA</u>

- Projeto de pesquisa aprovado pelo orientador;
- Ficha do aluno do antigo curso.

## PRORROGAÇÃO DE PRAZO PARA DEPÓSITO

- Versão preliminar da dissertação/tese com atividades e resultados obtidos até o momento.
- Cronograma indicativo das atividades a serem desenvolvidas no período.

#### PRORROGAÇÃO DE PRAZO PARA DEFESA

- Atestado(s) médico(s), se houver.

#### PRORROGAÇÃO DE PRAZO DO EXAME DE QUALIFICAÇÃO

- Atestado(s) médico(s), se houver.

### TRANSFERÊNCIA DO MESTRADO PARA DOUTORADO DIRETO

- Para o caso de transferência de curso (Mestrado para Doutorado Direto), verificar se há alguma exigência no regulamento do programa e anexar o(s) respectivo(s) documento(s)

#### TRANSFERÊNCIA DE PROGRAMAS

- Ficha do aluno do curso iniciado anteriormente;
- Parecer da CPG anterior, se houver, sobre o desempenho do aluno.

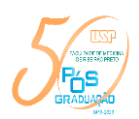

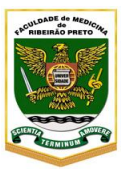

# OTRS – Agente de suporte

O(A) Secretário(a) de CCP deverá acessar o sistema com nº USP e senha única - https://requerimentosprpg.usp.br/

Figura 12: ambiente de acesso para OTRS

| Portal de atendimento      X +                                                                                                    | - 0                         | ×      |
|----------------------------------------------------------------------------------------------------|-----------------------------|--------|
| ← → C ▲ Não seguro   requerimentosprpg-dev.usp.br                                                                                                    | ☆ (                         | :      |
| Universidade de São Paulo                                                                                                    |                             |        |
| <b>Bem-vindo</b><br>ao ambiente de atendimento aos usuários da Pró-Reitoria de Pós GraduaçÃo da<br>Universidade de São Paulo.                                                                                                    |                             |        |
| Image: Wight of the superior       Image: Wight of the superior       Image: Wight of the superior |                             |        |
| - Acessar FAQ                                                                                                    |                             |        |
| PRPG - Pró-Reitoria de Pós GraduaçÃo<br>Cotto SD - Contro do Tocnologia da Informação do São Davilo                                                                                                    |                             |        |
| сеттъя - сени о де тесноюда да иногладо де зао уздио                                                                                                    |                             |        |
| 📲 🔎 Digite aqui para pesquisar 🛛 O 🖾 🤦 🧱 😰 🖟 🐗 S 🖗                                                                                                    | OR 06:45<br>(TB2 27/08/2020 | $\Box$ |

Após o acesso, verificar no painel de controle se há novos chamados. **Em caso positivo, proceder** os devidos encaminhamentos.

Figura 13: Visão do Chamados listados no OTRS

| est   | 1000    | Leribrate                                                                                                    |                     |                                                                      |                          |     | * Configuraçãos                              |
|-------|---------|----------------------------------------------------------------------------------------------------|---------------------|----------------------------------------------------------------------|--------------------------|-----|----------------------------------------------|
|       |         | manufactoria (1) > Chartachea                                                                                                    | nan Minten Film (f) | 1. Electrodes are block for signs (0, 1, Tanto to Districtly (0).    |                          |     | Estatisticas (7 Diaci)                       |
|       |         | TICKE                                                                                                    | 78                  | ExcH                                                                 | 104.0                    |     |                                              |
| enelo | a Neve  | •                                                                                                    | 100.000             | And the second second second second                                  |                          | 122 |                                              |
|       |         | and a comment                                                                                                    |                     | There is communication                                               |                          |     |                                              |
| _     |         | 10000                                                                                                    | * ROADE             | Although the Annual Strength and Strength Strength Strength Strength | and the barr             |     |                                              |
|       | -       |                                                                                                    | 10.140              | abmurdie de Constan Eugenalies, 17017, Ballinto Caroline Martin      | name the Post            |     |                                              |
| 21    | 12      |                                                                                                    | 43.54.00            | Assessments in Coldina an December - 1993 - 1984/16 Car              | una Maria Camarin Scotal |     |                                              |
| 2     |         | -                                                                                                    | 43.54.00            | Attitución de Columna Especiala - 17006 - 3555/187 Adreses La Pa-    |                          |     |                                              |
|       |         |                                                                                                    | #1-34 m             | Cuttos Resperimentas - 17054 - 1009(198 Matheus Playant Ballat       | NR.                      |     | for her hat fare her he                      |
| 2     | -       | The local division of the local division of the local division of | 8448                | Cuttos Requestmentos - 17005 - 6402204 Francisco Barbora Junio       |                          |     | the second second sec                        |
|       |         | International Advancements                                                                                                    | 5.0.45              | Antibucile de Criettre Expeciais - 17525 - 6450337 Lucai Perich I    | Camantina                |     |                                              |
|       |         | Interest Manual Advantage                                                                                                    | 8459                | Outros Requerementas - 17234 - 3156213 Resuandra Extinta Tene        |                          |     | Unidets legalist                             |
|       |         | 20,000,00000001                                                                                                    | 8465                | Ambuição de Criedhis Especiais - 17526 - 5162752 Juliana Istagal     | Farms                    |     |                                              |
|       | 1.0     | and the second second second second second                                                                                                    | 5445                | Cubic Requerimentos - 17527 - 6152052 Clara Renarival Passos         |                          |     | Advantanting (A) > 100000000000              |
|       |         |                                                                                                    |                     |                                                                      |                          |     | Ana Paula Barras Zana                        |
| 1.00  | -       |                                                                                                    |                     |                                                                      |                          |     | Loci Rose Nexuri Menezee                     |
| -     | s.Abert | 06                                                                                                    |                     |                                                                      |                          |     | <ul> <li>Loo Hour Health Benchors</li> </ul> |

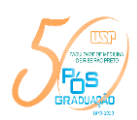

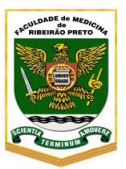

# PROCEDIMENTOS QUE DEVERÃO A SER REALIZADOS PELA SECRETARIA DO PROGRAMA

Todos os requerimentos (chamados) deverão ser encaminhados primeiramente ao orientador para anuência **ou parecer circunstanciado.** 

Quando for encaminhar o requerimento, se atentar ao *status* do chamado, alterando-o para "aberto", conforme figura 14.

A manifestação do orientador e do Coordenador, encaminhada por e-mail serão registradas e validadas como autenticação, portanto dispensando a assinatura em qualquer documento.

Figura 14: Tela do encaminhamento do requerimento

| A PERSONAL PROPERTY AND INCOMENTATION | toopop des uspite/site/index pr                                | NetwoorAgentTalketForward/TalkattD+151Arts        | delD=217                               |   |
|---------------------------------------|----------------------------------------------------------------|---------------------------------------------------|----------------------------------------|---|
| (index)                               | (100)                                                          |                                                   |                                        |   |
| + Sector                              | 8 / 9 5 # 11                                                   |                                                   |                                        |   |
|                                       | Formata - Form                                                 | Ten. · A· D· Z Bitmperior                         | 0.9.11.25                              |   |
|                                       | Your Total Team                                                |                                                   |                                        | 1 |
|                                       | Mancagari encantorhada de                                      | a Belangasija in                                  |                                        |   |
|                                       |                                                                |                                                   |                                        | - |
| Appendix.                             | wolke oo aaraansi<br>teela aff                                 | tan)<br>application codel distant, tamanisma pell | 1000000000 000000000000000000000000000 |   |
|                                       | -                                                              | A                                                 |                                        |   |
| Printeral Editoria da Chamana         | (marks (1)                                                     |                                                   |                                        |   |
| Vola in Familian                      | (64 ↔)(89 ↔)(2026 ↔)# -(1)<br>Free botto to adjusto 'yeometer' | (w)(63 w)                                         |                                        |   |
| where a part of the set               | <b>D</b>                                                       |                                                   |                                        |   |
| Another in temps (antisetter)         |                                                                |                                                   |                                        |   |
|                                       |                                                                |                                                   |                                        |   |
|                                       |                                                                | and country in the province of the second         |                                        |   |

Particularidades de alguns encaminhamentos que deverão conter no requerimento do aluno antes da análise pela CPG

## MUDANÇA DE ORIENTADOR (COM CONCORDÂNCIA)

- Concordância do antigo orientador. (Solicitar via sistema)
- Concordância do novo orientador. (Solicitar via sistema)

## NOVA MATRÍCULA

- Parecer circunstanciado, emitido por um relator designado pela CCP. (Solicitar parecer via sistema)

### PRORROGAÇÃO DE PRAZO PARA DEFESA

- Parecer circunstanciado do orientador (Solicitar via sistema)
- Comissão Julgadora aprovada pela CPG (documento anexado pela CPG)

## PRORROGAÇÃO DE PRAZO DO EXAME DE QUALIFICAÇÃO

- Parecer circunstanciado do orientador (Solicitar via sistema)

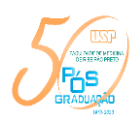

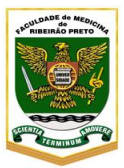

# TRANSFERÊNCIA DO MESTRADO PARA DOUTORADO DIRETO

- Justificativa do orientador (Solicitar via sistema)

- Parecer circunstanciado da comissão de qualificação se a solicitação for após o exame de qualificação – informar se o exame de qualificação será aproveitado para doutorado. (Solicitar parecer via sistema)

# TRANSFERÊNCIA DE PROGRAMAS

- Concordância/manifestação do novo e do atual orientador(es); (Solicitar via sistema)
- Concordância das CCPs e das CPGs envolvidas; (Solicitar via sistema)

APÓS RECEBER A ANUÊNCIA DO ORIENTADOR E O PARECER (SE NECESSÁRIO), REGISTRAR A APROVAÇÃO DA CCP E ENCAMINHAR PARA ANUÊNCIA DO COORDENADOR DO PROGRAMA. APÓS A ANUÊNCIA DO COORDENADOR, ENCAMINHAR PARA CPG PARA PROVIDÊNCIAS. E <u>NÃO</u> ESQUEÇA DE TROCAR O PROPRIETÁRIO NO OTRS!!!

Figura 15: Tela para preenchimento da decisão da CCP

Ticket#2020081056000021 — Trancamento de Matrícula -

|                                                                                                    | Voltar   Imprimir   I<br>- Mover - | Prioridade   Campos a | dicionais ITSM   Decisão | Pessoas ▼   Comunicação ▼   Pendente   Fechar | MestreEscravo   Outros ▼             | ¢ |  |  |
|----------------------------------------------------------------------------------------------------|------------------------------------|-----------------------|--------------------------|-----------------------------------------------|--------------------------------------|---|--|--|
|                                                                                                    | ▼ Visão Geral de .                 | Artigos - 2 Artigo(s) |                          |                                               |                                      |   |  |  |
|                                                                                                    | NÚM. 🏫 📪                           | ⇒ REMETENTE           | VIA                      | ASSUNTO                                       | CRIADO                               | 8 |  |  |
| *                                                                                                    | 2                                  |                       | OTRS                     | Favor dar andamento ao requerimento do aluno  | 14/08/2020 10:18 (America/Sao_Paulo) |   |  |  |
|                                                                                                    | 1 •                                | -                     | E-mail                   | Trancamento de Matrícula -                    | 10/08/2020 15:43 (America/Sao_Paulo) | 1 |  |  |
| ✓ #1 – Trancamento de Matrícula 10/08/2020 15:43 (America/Sao_Paulo) via E-mail           Marcar   Imprimir   Dividir   Devolver   Encaminhar   Responder |                                    |                       |                          |                                               |                                      |   |  |  |

Deverá selecionar o último artigo (coluna NUM  $\star$ ) e clicar em encaminhar e digitar o e-mail cpg@fmrp.usp.br

| De:               | Requerimentos FMRP <requerimentosprpg-dev-17@usp.br></requerimentosprpg-dev-17@usp.br> |     |
|-------------------|----------------------------------------------------------------------------------------|-----|
| * Para:           |                                                                                        |     |
| Cópia :           |                                                                                        | ۵   |
| Cópia Oculta:     |                                                                                        | ۵   |
| * Assunto:        | Fwd: [Ticket#2020081056000021] Trancamento de Matrícula - Fra                          |     |
| Opções:           | [ FAQ ]                                                                                |     |
| * Texto:          | B I U S   ∄ ∄ ≇   ≞ ≞ ≞ ≡   ∞ ∞   ⊑ ≣   ← →   Q                                        |     |
| REGISTRAR A       | Formata Fonte - Tam A - A - Código-Fonte Ω >> > > >                                    | S . |
| DECISÃO DA<br>CCP | Your Ticket-Team                                                                       |     |
|                   | wensagem encaminnada de namscarante@usp.bf                                             | -   |
|                   |                                                                                        |     |

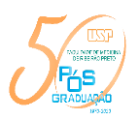

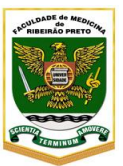

2 🖸 🖦 💐 22 😹 22 📓 🖏 🗾 🖓 🖓 40 POR 17:13 📮

ATENÇÃO!!! NÃO REGISTRAR A APROVAÇÃO DA CCP NA TROCA DO PROPRIETÁRIO, PORQUE ESSA INFORMAÇÃO FICARÁ REGISTRADA SOMENTE NO OTRS E APENAS QUEM TIVER ACESSO AO SISTEMA PODERÁ VISUALIZAR.

Figura 16: Como alterar o proprietário – Abrir o chamado e atribuir o proprietário em "Pessoas"

| ← → C A Não seguro   requerimentosp                               | rpg-dev.usp.br/otrs/index.     | pl?Action=AgentTicketZoom        | cTicketID=45              |                        |                    |                       |                    |                |                    | લ જ 🔕 :                             |
|-------------------------------------------------------------------|--------------------------------|----------------------------------|---------------------------|------------------------|--------------------|-----------------------|--------------------|----------------|--------------------|-------------------------------------|
| 👖 Apps 🚷 Sistemas USP 🗣 Combine arquivos                          | 🎫 Página Inicial - Prö         | SMRP   Faculdade d 😥             | Comissão de Pós-G 🧉       | 👸 Editar- site Comissă | Sistema de Informa | Gerenciamento de      | WTS Corporate      | Acompanhamento | Portal de atendime | t 🚹 Formulário para sol »           |
| A* A                                                              |                                |                                  |                           |                        |                    |                       |                    | ET C           | $\sim$             |                                     |
| 2 3                                                               |                                | -                                |                           |                        |                    |                       |                    |                |                    | ridada da São Daulo                 |
| Painel Clientes Calendario Charnados FAQ Cont                     | abilidade Tempo Pesquisa       | Q                                |                           |                        |                    |                       |                    |                |                    | sidade de São Paulo                 |
| Ticket//2020081056000021 — Trancamento de                         | Matricula - Franciele Fran     | ico Scarante                     |                           |                        |                    |                       |                    |                |                    |                                     |
| Veitar   Imprimir   Prioridade   Campos adicionais ITEM   Decisão | Pessoas •   Comunicação •   P  | endenia   Fechar   MestreEscravo | Cutros •   • Mover -      |                        |                    |                       |                    |                | 0                  | ➡ Infermação do Chamado             |
| - Meão Cerel do Arlinos - 2 Arline(n)                             | Proprieta                      |                                  |                           |                        |                    |                       |                    |                |                    | Tipo: Unclassified                  |
| <ul> <li>Viseo Geral de Aragos - 2 Arago(s)</li> </ul>            | Clere Alteratio dono deste c   | hamado                           |                           |                        |                    |                       |                    |                |                    | Idade: 25 d 1 h                     |
| NUM 🔆 🖿 REMETENTE                                                 | OTHE                           | ASSUNTO                          | unimento do aluna         |                        |                    | CRIADO                | maticalitan Barle) |                | •                  | (America/Sao_Paulo)                 |
| 1 - franfecarante@usp.br                                          | Email                          | Trancamento de Matrícula - E     | Franciele France Scarante |                        |                    | 10/08/29/29 15:43 (Ar | nerica/Sao Paulo)  |                | 1                  | Estado: novo                        |
|                                                                   |                                |                                  |                           |                        |                    |                       |                    |                |                    | Bloqueio: desbloqueado              |
| ▼ #1 - Trancamento de Matrícula - Franciele Franco Scarari        | te – franfscarante@usp.br – 10 | 05/2020 15:43 (America/Sao, Par  | ulo) via F-mail           |                        |                    |                       |                    |                | 1                  | Fila: 17-CPG-FMRP                   |
|                                                                   |                                |                                  |                           |                        |                    |                       |                    |                |                    | Prioridado: 3 Normal                |
| Marear   Imprimir   Dividir   Develver   Enseminher   Raspor      | nder                           |                                  |                           |                        |                    |                       |                    |                |                    | ID do Cliente: @anfecarante@usp.br  |
| Nome: Empirida Empire Sourante                                    |                                |                                  |                           |                        |                    |                       |                    |                |                    | Tempo g<br>Contabilizado:           |
| Número USP: 9537008                                               |                                |                                  |                           |                        |                    |                       |                    |                |                    | Proprietário: Ana Paula Barros Zana |
| Email: franfscarante@usp.br                                       |                                |                                  |                           |                        |                    |                       |                    |                |                    |                                     |
| Nivel: DO                                                         |                                |                                  |                           |                        |                    |                       |                    |                |                    | Infermação do Cliente               |
| CPG: Faculdade de Medicina de Ribeirão Preto<br>Códino CPG: 17    |                                |                                  |                           |                        |                    |                       |                    |                |                    | Vazio                               |
| Àrea: Farmacologia                                                |                                |                                  |                           |                        |                    |                       |                    |                |                    |                                     |
| Código Àrea: 17133                                                |                                |                                  |                           |                        |                    |                       |                    |                |                    |                                     |
| Orientador: Alline Cristina de Campos                             |                                |                                  |                           |                        |                    |                       |                    |                |                    |                                     |
| Número USP Orientador: 5603082                                    |                                |                                  |                           |                        |                    |                       |                    |                |                    |                                     |
| Código Programa: 17004                                            |                                |                                  |                           |                        |                    |                       |                    |                |                    |                                     |
| Tipo de Solicitação: Trancamento de Matricula                     |                                |                                  |                           |                        |                    |                       |                    |                |                    |                                     |
| Data de trancamento da matrícula: 31/07/2020                      |                                |                                  |                           |                        |                    |                       |                    |                |                    |                                     |
| Dias requisitados: 55                                             |                                |                                  |                           |                        |                    |                       |                    |                |                    |                                     |
| Descrição/Justificativa: Problema de saúde                        |                                |                                  |                           |                        |                    |                       |                    |                |                    |                                     |
|                                                                   |                                |                                  |                           |                        |                    |                       |                    |                |                    |                                     |
|                                                                   |                                |                                  |                           |                        |                    |                       |                    |                |                    |                                     |
| atestado_aluno_pg.pdf<br>Descentecido = 84.5 KB                   |                                |                                  |                           |                        |                    |                       |                    |                |                    |                                     |
|                                                                   |                                |                                  |                           |                        |                    |                       |                    |                |                    |                                     |
|                                                                   |                                |                                  |                           |                        |                    |                       |                    |                |                    |                                     |
|                                                                   |                                |                                  |                           |                        |                    |                       |                    |                |                    |                                     |
|                                                                   |                                |                                  |                           |                        |                    |                       |                    |                |                    |                                     |
|                                                                   |                                |                                  |                           |                        |                    |                       |                    |                |                    |                                     |
|                                                                   |                                |                                  |                           |                        |                    |                       |                    |                |                    |                                     |

Dicas:

E 🔎 Digite ad

- Ao finalizar o chamado, colocar na mensagem para o aluno "<u>não responder este e-mail"</u> para não reabrir o chamado.
- Se o chamado for reaberto por agradecimento, basta fechá-lo novamente
- Sempre que encerrar a tramitação pela CCP, direcionar para CPG trocando o proprietário do chamado.
- Para desbloqueio de chamado bloqueado **indevidamente**, dar duplo clique no cadeado, selecionar o chamado que deseja desbloquear e em seguida clicar em "Desbloquear".

### Figura 17: Como desbloquear um chamado

o 🖬 💽

|   | - <b>U</b> J -      |                      |                   |                     |                                        |                             |        |            |       |                        |                          |                  |
|---|---------------------|----------------------|-------------------|---------------------|----------------------------------------|-----------------------------|--------|------------|-------|------------------------|--------------------------|------------------|
|   | Painsl Clientes     | Calendário Cha       | emados FAQ        | Contabilidade Tempo | Peoplea Q                              |                             |        | <u>د</u> ب |       | ' Unive                | rsidade de S             | São Paulo        |
| / | Meus Chamado        | s Bloqueados         | Todas             |                     |                                        |                             |        |            |       |                        |                          |                  |
|   | Totas 1 Nova Ad     | igo 0 Pendente 0     | Lembrele Expire   | ado 0               |                                        |                             |        |            |       |                        |                          | •                |
|   | Massa   Desbloquear | Detalhes   Histórico | Prioridade   Nota | Fechar Mover -      |                                        | *                           |        |            |       |                        | 1-                       | tde1 5 M E       |
| _ | -                   | TICKET#              | A IDADE           | REMETENTE           | TITULO                                 |                             | ESTADO | T BLOOK    | EAR T | FEA                    | T PROPRETÁRIO T          | ID DO CLIENTE Y  |
|   | 2 -                 | 202008285600050      | 05 6 d 0 h        | junior910@usp.br    | Outros Requerimentos<br>Earbosa Junior | - 17003 - 6402295 Francisco | nevo   | bloque     | ado   | 17003-Saúde<br>Pública | Ana Paula Barros<br>Zana | junior910@usp.br |

Serviço de Pós-Graduação da FMRP/2020